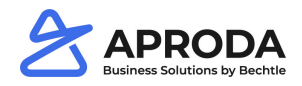

# **Item Longtext**

In addition to the additional article texts from the Microsoft standard, Aproda Documents Automation also supplies article long texts. Long texts can be printed on sales and purchasing documents. Since they are stored as continuous text, it is easier to enter the texts than the Microsoft standard additional texts.

# 1.1 Setup Item Longtext

| Process Ite                                     | m History Special Sa                    | les Pces & Discounts | Request Approval  | Show Attached                            | Actions      | Navigate Fewer    | options |
|-------------------------------------------------|-----------------------------------------|----------------------|-------------------|------------------------------------------|--------------|-------------------|---------|
| $igodoldsymbol{	imes}$ History $\smallsetminus$ | ltem 🗸 🔡 Availability                   | y 🗸 📑 Purchases 🗸    | Special Purchase. | es & Discounts $\vee$                    | Sales $\lor$ | Bill of Materials | ~ • W   |
| Item                                            | 🎝 Dimensions                            |                      |                   |                                          |              |                   |         |
| No                                              | ₽ Cross References ▲ Units of Measure   |                      |                   | GTIN                                     |              |                   |         |
| Description · · ·                               | Extended Texts                          | d                    |                   | Item Category Code<br>Service Item Group |              |                   |         |
| Туре                                            | िङ्क Translations<br>की Substitutions   | У                    | T                 | Automatic Ext. Texts                     |              |                   |         |
| Base Unit of Mea<br>Last Date Modifi            | ea ···································· |                      | ~                 | Common Item No. ···                      |              |                   |         |
| EDIT - LONG TEXT ITEM                           |                                         | 2                    |                   |                                          |              |                   |         |
| Item Longtext                                   |                                         | 0                    |                   |                                          |              |                   |         |

The item long text is also an additional text about the item. The text can be stored as continuous text so that text entry is very simple.

Long texts can also be created for translations. You can use item translations from the Microsoft standard to define the long text for each language (line).

|              |                        |                  |          |             |               |                 | Busine  | ss solutions by E |
|--------------|------------------------|------------------|----------|-------------|---------------|-----------------|---------|-------------------|
| $\leftarrow$ | 1000 · TOURENRAD   WOR | RK DATE: 31.01.2 | 022      |             |               |                 | √ SAVED | 2                 |
|              | Item Tran              | slatior          | ٦S       |             |               |                 |         |                   |
|              | ✓ Search + New         | 🐯 Edit List      | 📋 Delete | 🗟 Long Text | Show Attached | 🛛 Open in Excel | ۲ ۲۰    | 7 ≣               |
|              | LANGUAGE COD           | )E↑              | DES      | CRIPTION    |               |                 | LONGTEX | т                 |
|              | FRS                    |                  | : Vélo   |             |               |                 | No      |                   |
|              |                        |                  |          |             |               |                 |         |                   |

The long text column shows whether a translation exists for the long text.

## 1.2 Display of long texts in documents

In purchasing and sales lines, you can see whether an item long text exists.

| Decessor Del  |          | Denting   | December | Order      | Description |         | Drint/Cond | Necie  |
|---------------|----------|-----------|----------|------------|-------------|---------|------------|--------|
| Process Rel   | leasé    | Posting   | Prepare  | Urder      | кеquest А   | pproväl | Print/Send | ivavig |
| 😭 Create Inve | ntoryt-a | away/Pick |          |            |             |         |            |        |
| Comound       |          |           |          |            |             |         |            |        |
| General>      |          |           |          |            |             |         |            |        |
|               |          |           |          |            |             |         |            |        |
|               |          |           |          |            |             |         |            |        |
| Lines Ma      | anade    | Line      | Order Fe | wer option | 15          |         |            |        |
| Lines Ma      | anage    | Line      | Order Fe | wer optior | 15          |         | PRICE      |        |
| Lines Ma      | anage    | Line      | Order Fe | wer optior | 15          | <b></b> | PRICE      | DN I   |

By clicking on the Yes or No flow field, the editing window opens and order-specific adjustments can be made to the long text.

|   | EDIT - LONG TEXT ITEM | 1                          | 2 |
|---|-----------------------|----------------------------|---|
| P | Item Longtext         | This is an item long text. |   |
|   |                       |                            |   |
|   |                       |                            |   |
|   |                       | OK Cance                   |   |
| 1 |                       |                            |   |

Alternatively, the item long text can also be accessed and edited via Line > Related information > Long Text.

APRODA

#### General >

| nes Ma           | anage <u>Line</u> O       | rder Few                   | ver options                          |
|------------------|---------------------------|----------------------------|--------------------------------------|
| 🕴 Functions 🗸    | / 🔡 Item Availat          | oility by $\smallsetminus$ | Related Information $\smallsetminus$ |
|                  | NO                        | DECODI                     | Reservation Entries                  |
| TYPE             | NU.                       | DESCRI                     | 🊟 Item Tracking Lines                |
| Item             | : 1000                    | lourenta                   | aி Select Item Substitution          |
|                  |                           |                            | 🎝 Dimensions                         |
|                  |                           |                            | 쿠 Comments                           |
|                  |                           |                            | 🛃 Item Charge Assignment             |
|                  |                           |                            | 🔀 Order Promising                    |
|                  |                           |                            | Long Text                            |
| ubtotal Excl. VA | T (CHF) • • • • • • • • • |                            | Attachments                          |
| ıv. Discount Am  | ount Excl. VAT            |                            | 🛃 Assemble to Order >                |
| ivoice Discount  | % • • • • • • • • • • • • |                            | C Document Line Tracking             |
|                  |                           |                            | 🕎 Deferral Schedule                  |
| nvoice Detai     | ils                       |                            |                                      |

The long text is printed on the documents below the item number and the item description (provided this is set up in the report configuration.

| 3081604                                                                              | 4                        |                                        |          |         |          |         |          |
|--------------------------------------------------------------------------------------|--------------------------|----------------------------------------|----------|---------|----------|---------|----------|
| 500100                                                                               | 1                        |                                        |          |         |          |         |          |
| New Report                                                                           | Process Navigate         | Show Attached Report Fewer options     |          |         |          |         |          |
| Conv Configur                                                                        | ation from               |                                        |          |         |          |         |          |
| Copy Configura                                                                       | ation from               |                                        |          |         |          |         |          |
| Conoral                                                                              |                          |                                        |          |         |          |         |          |
| General >                                                                            |                          |                                        |          |         |          |         |          |
|                                                                                      |                          |                                        |          |         |          |         |          |
|                                                                                      |                          |                                        |          |         |          |         |          |
|                                                                                      |                          |                                        |          |         |          |         |          |
|                                                                                      |                          |                                        |          |         |          |         |          |
| Pepart Config Su                                                                     | hform Managa             |                                        |          |         |          |         |          |
| Report Config Su                                                                     | bform Manage             | <u>.</u>                               |          |         |          |         |          |
| Report Config Su                                                                     | bform Manage             | Т.                                     |          | Τ.,     |          | T.,     |          |
| Report Config Su                                                                     | bform Manage             | т<br>11                                | FIELD 11 | Т<br>12 | FIELD 12 | T<br>13 | FIELD 13 |
| Report Config Su<br>AREA<br>Header                                                   | bform Manage             | т<br>11                                | FIELD 11 | T<br>12 | FIELD 12 | T<br>13 | FIELD 13 |
| AREA<br>Header<br>Header Value                                                       | bform Manage             | r                                      | FIELD 11 | T<br>12 | FIELD 12 | T<br>13 | FIELD 13 |
| AREA<br>Header<br>Header Value<br>Footer                                             | bform Manage             | т<br>11                                | FIELD 11 | T<br>12 | FIELD 12 | T<br>13 | FIELD 13 |
| AREA<br>Header<br>Header Value<br>Footer<br>Footer Value                             | bform Manage             | 2 T 11                                 | FIELD 11 | T<br>12 | FIELD 12 | T<br>13 | FIELD 13 |
| Report Config Su<br>AREA<br>Header<br>Header Value<br>Footer<br>Footer Value<br>Body | bform Manage             | • T 11                                 | FIELD 11 | T<br>12 | FIELD 12 | T<br>13 | FIELD 13 |
| Report Config Su                                                                     | bform Manage             | • T<br>11<br>                          | FIELD 11 | T<br>12 | FIELD 12 | T<br>13 | FIELD 13 |
| Report Config Su                                                                     | bform Manage             | e T 11<br>11<br>                       | FIELD 11 | T<br>12 | FIELD 12 | T<br>13 | FIELD 13 |
| Report Config Su                                                                     | bform Manage<br>FIELD 10 | T 11 11 11 1 1 1 1 1 1 1 1 1 1 1 1 1 1 | FIELD 11 | T<br>12 | FIELD 12 | T<br>13 | FIELD 13 |

 Document Date
 31.01.2022
 Customer No.
 10000

 Delivery Date
 External Document No.

 Salesperson
 Peter Schlösser
 Your Reference

 Clerk
 Your VAT Registration No.
 CHE-777.777.777MWST

#### Order Confirmation 1028

| Pos            | Item No.                           |                                                                                        | Quantity                                             | Unit Price                   | Amount   |
|----------------|------------------------------------|----------------------------------------------------------------------------------------|------------------------------------------------------|------------------------------|----------|
| 1              | 1001                               |                                                                                        | 1 Piece                                              | 4'000.00                     | 4'000.00 |
|                | Rennrad<br>This is a test item lor | igtext.                                                                                |                                                      |                              |          |
|                |                                    |                                                                                        | Total CHF Excl. VA1                                  | r                            | 4'000.00 |
|                |                                    |                                                                                        | Total CHF Incl. VAT                                  |                              | 4'320.00 |
| Bill-t<br>Ship | o<br>-to                           | Möbel Meller, Herr Michael Emanuel, Tisci<br>Möbel Meller, Herr Michael Emanuel, Tisci | hlerstr. 4-10, 6000 Luze<br>hlerstr. 4-10, 6000 Luze | ern, Schweiz<br>ern, Schweiz |          |
| Ship           | ment Method                        | Ab Warenhaus                                                                           |                                                      |                              |          |
| Payr           | nent Terms                         | 1 Monat/2% Rabatt innerh. 8 Tagen                                                      |                                                      |                              |          |

The longtext is printed according to the customer language code. If no longtext translation exists for the customer language code, the longtext is printed in the client language (ENU).

| Belegdatum<br>Lieferdatum<br>Verkäufer<br>Sachbearbeiter<br>Unsere MWST Nr. | 31.01.2022<br>Peter Schlösser<br>CHE-777.777.777MWST | Kunden Nr.<br>Externe Beleg Nr.<br>Ihre Referenz<br>Ihre MWST Nr. | 10000<br>CHE-789.456.278MWS | ST                             |
|-----------------------------------------------------------------------------|------------------------------------------------------|-------------------------------------------------------------------|-----------------------------|--------------------------------|
| Auftragsbestätig                                                            | ung 1029                                             |                                                                   |                             |                                |
| Pos Artikeinr.                                                              |                                                      | Menge                                                             | VK-Preis                    | Betrag                         |
| 1 1001<br>Rennrad<br>This is a test item                                    | longtext.                                            | 1 Stück                                                           | 4'000.00                    | 4'000.00                       |
|                                                                             |                                                      | Total CHF ohne MwS<br>8% MwSt.<br>Total CHF Inkl. MwSt            | it.                         | 4'000.00<br>320.00<br>4'320.00 |

 Rechnung an
 Möbel Meller, Herr Michael Emanuel, Tischlerstr. 4-10, 6000 Luzern, Schweiz

 Lieferung an
 Möbel Meller, Herr Michael Emanuel, Tischlerstr. 4-10, 6000 Luzern, Schweiz

 Lieferbedingung
 Ab Warenhaus

 Zahlungsbedingungen
 1 Monat/2% Rabatt innerh. 8 Tagen

### 1.3 Item Longtext Export / Import

Aproda Documents Automation offers the possibility to export and import item longtexts via Excel files in order to achieve the greatest possible benefit for item longtexts.

| TELL ME WHAT YOU WANT TO DO |       | 2 | $\times$ |
|-----------------------------|-------|---|----------|
| item lon                    |       |   |          |
| Go to Pages and Tasks       |       |   |          |
| > Item Longtext Export      | Tasks |   |          |
| > Item Longtext Import      | Tasks |   |          |
|                             |       |   |          |

Both actions can be found and executed via the global search.

To export, simply click OK in the export window.

| EDIT - ITEM LONGTEXT EXPORT |                 | 2     |
|-----------------------------|-----------------|-------|
|                             |                 |       |
|                             |                 |       |
|                             |                 |       |
|                             |                 |       |
|                             |                 |       |
|                             | Schedule OK Can | cel . |

The longtexts are exported to an Excel file for each language. The same file can be imported into BC via *Item Longtext Import.*